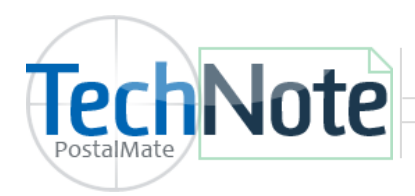

Moving PostalMate to a New Computer

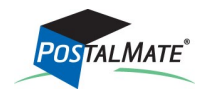

TechNote #114. Rev. 04.01.2020

Make sure your new system meets the minimum <u>Hardware Requirements</u>. Follow these steps to assist you in transitioning PostalMate to your new computer:

# What you'll need

- **PostalMate Serial Number:** Find this in PostalMate on your current computer under **Help > About**.
- PostalMate Install: Download PostalMate from <u>www.pcsynergy.com.</u> Once logged in, choose <u>PostalMate > Downloads.</u> The current PostalMate version is available by clicking the Download button. If you need a prior version, click on the link for **Previous new install versions.** Choose the Download button to download the current version, or click on the version number on the right to download the version that your current backup is on. (In PostalMate, click on Help > About to see your PostalMate version.)
- **PostalMate Backup:** Save a copy of your most recent backup to a flash drive, cloud storage, or other alternate method to bring over to the new computer.
- **Printer Drivers:** Install the latest drivers for your specific report printer, 4x6 label printer, Dymo printer and receipt printer.
- **Credit card Interface credentials:** if you use an integrated credit card interface with CashMate, you will need to re-enter and reauthenticate your usernames and passwords on the new computer. This information cannot be restored with a backup for security reasons.

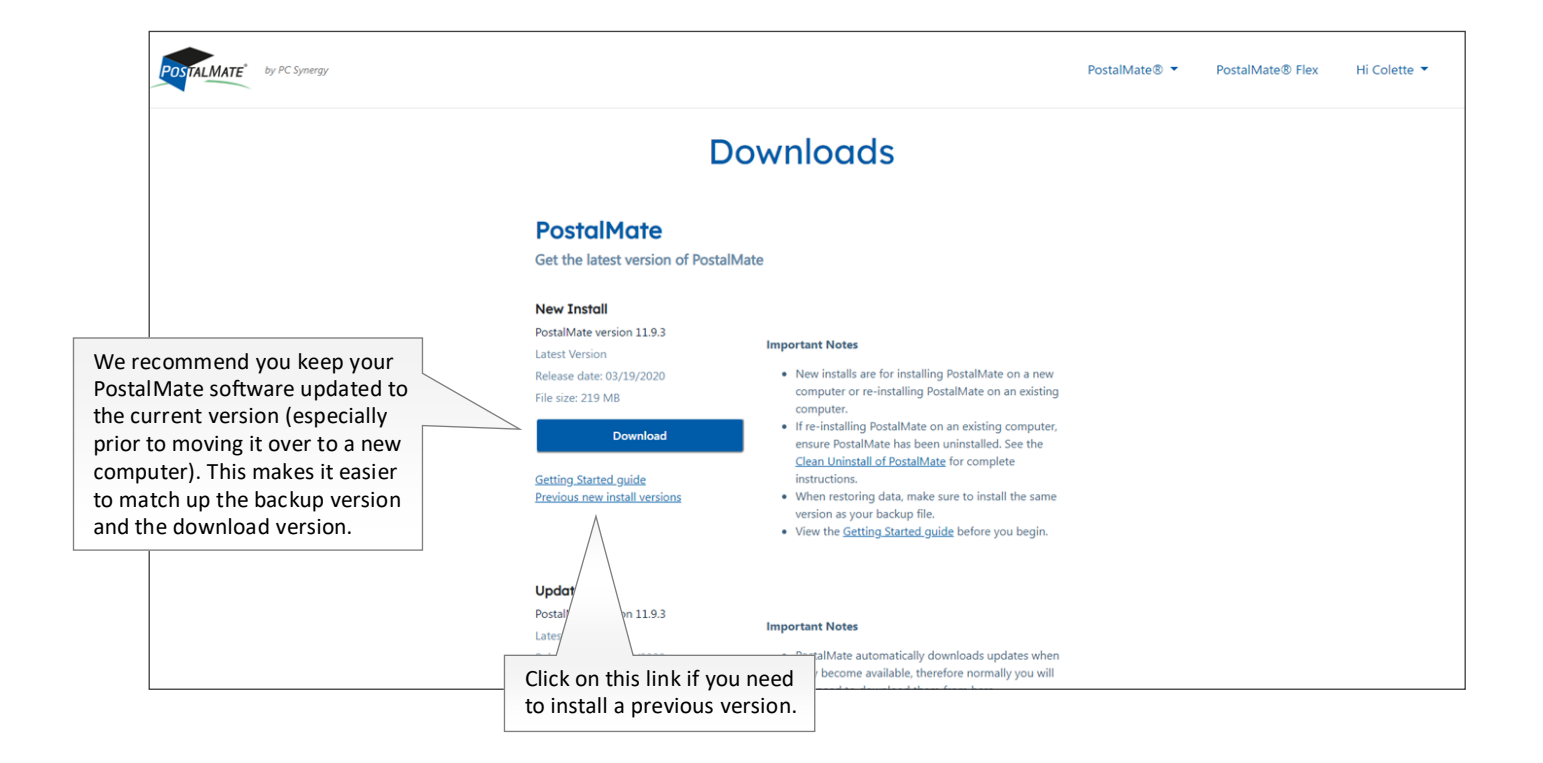

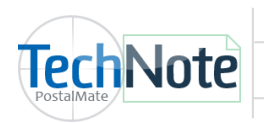

### Steps

- 1. Backup your existing system to an external medium that is readable by the new computer such as a flash Drive, external hard drive, network drive, or cloud backup system.
- 2. Install PostalMate to your new computer.
- 3. Attach your scale, printers, scanner and other hardware to the new computer. The easiest way to do this is to remove each piece of hardware (one at a time) and attach to the new computer. This way you can see where it came from and get a better idea of where it should go.
- 4. Use **PostalMate Utilities** to restore your backup. Choose **Restore from Backup** and follow the onscreen instructions to complete the restore.

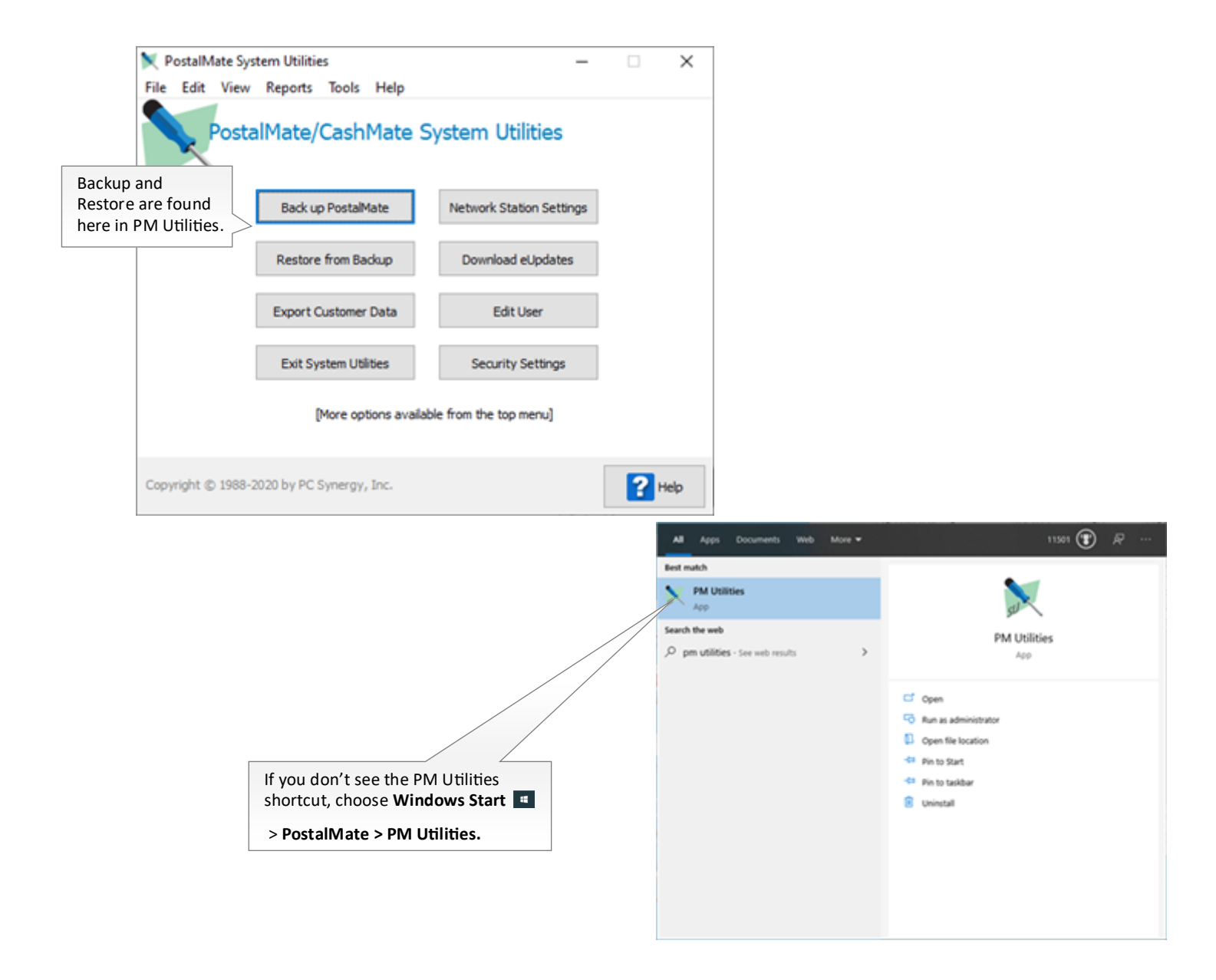

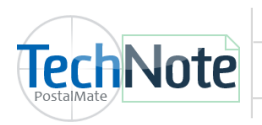

#### PostalMate Settings

The following settings should be done on any new install of a Standalone, Master, or Auxiliary station.

#### **4x6 Label Printer**

For PostalMate printing, install the printer driver for your specified printer (i.e. Zebra LP 2844, Zebra ZP450). In some cases, if a specific label doesn't print correctly, we suggest using a Zebra Seagull driver, which will work for all label printing functions in PostalMate. You can locate current drivers by logging into <a href="https://pcsynergy.com/downloads">https://pcsynergy.com/downloads</a>. Scroll down and click on View printer drivers.

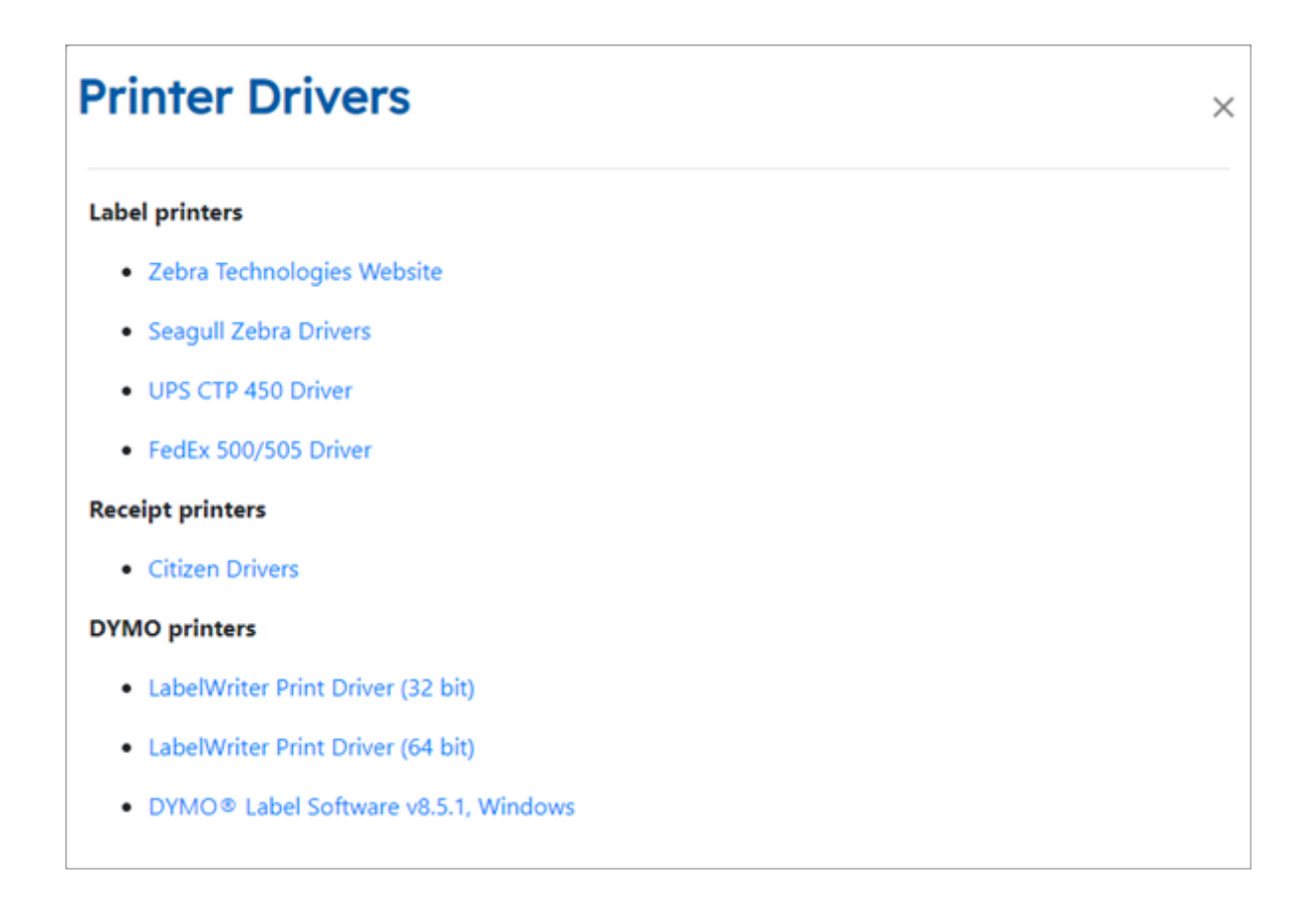

**Note:** For ZPL only label printers, the printer driver must include "ZP" or "ZPL" in the printer driver name in order for PostalMate to print to the ZPL printer.

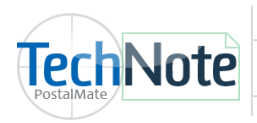

- Assign your printer driver in PostalMate by selecting Tools > PostalMate Settings and select Label Settings on the left pane. Use the drop down arrow to select the printer driver you installed for each label option you wish to print.
  - If PostalMate was open while the printer drivers were being installed, you may need to exit out of PostalMate and re-open to assign in **Label Settings**.
  - Choose Test printer assignment for selected label as needed to test label printing.

|                      |                                                   |                                                                       |                                     |           | Use the drop down arrow next to the                                                                                                    |
|----------------------|---------------------------------------------------|-----------------------------------------------------------------------|-------------------------------------|-----------|----------------------------------------------------------------------------------------------------|
| PostalMate Settings  | i                                                 |                                                                       |                                     |           | Printer Name to re-assign the printer.                                                                                                    |
| PostalMate           | Settings                                          |                                                                       |                                     |           |                                                                                                    |
| Introduction         | Label Printers and                                | Label Printers and Settings                                           |                                     |           | a rabel:                                                                                                    |
| Store Information    | Description                                       | Label Size                                                            | Printer Name                        | Qty A     | Di (106 (200) 410-1922 - Linute Partiri Linute)                                                                                                    |
| Branding / Store Gro | DHL Shipper                                       | 4 X 6                                                                 | ZP Zebra GK420d                     | 1         | THE DEPARTMENT ACCOUNT OF THE DEPARTMENT OF THE DEPARTMENT. |
| Carrier Setun        | FedEx Shipper                                     | 4 X 6                                                                 | ZP Zebra GK420d                     | 1         | Martin Balle CAREL<br>Martin La Balle Balle B                                                                                                    |
| Carrier Setup        | FedEx Ground Shipper                              | 4 X 6                                                                 | ZP Zebra GK420d                     | 1 SAMP    | ULE SHIPTO                                                                                                    |
| Set Shipping Rates   | Generic Shipper                                   | 4 X 6                                                                 | Send To OneNote 2016                | 1 12345   | HARBOR DRIVE                                                                                                    |
| Add-On Rates         | Ship Info                                         | 4 X 6                                                                 | OneNote<br>Microsoft XPS Document \ | 1 SAN I   | MARCOS CA 92069                                                                                                    |
| Surcharge Rates      | Packing                                           | 4 X 6                                                                 | Microsoft Print to PDF              | 1 (100)   | 1000 MT 0000 MT                                                                                                    |
| Insurance Settings   | Auction Estimate                                  | 4 X 6                                                                 | Fax                                 | 0         | WWWWWWWWWWWWWWWWWWWWW                                                                                                    |
| Shipping Settings    | Multi-package ID                                  | 2 X 2.25                                                              | Adobe PDF                           | 0         |                                                                                                    |
| Freight Settings     | USPS                                              | 2 X 2.25                                                              | Not assigned                        | 0         |                                                                                                    |
| Drop-Off Settings    | Customer Copy                                     | 2 X 2.25                                                              | Not assigned                        | 0         |                                                                                                    |
| Pro Pack Settings    | Store Copy                                        | 2 X 2.25                                                              | Not assigned                        | 0         | WED - 16 MAR 42                                                                                                    |
| Package Receiving    | SelfServe                                         | 4 X 6                                                                 | Not assigned                        | O TRK# 79 | 47 9247 9008 FIRST OVERNIGHT                                                                                                    |
| Email Notifications  | Product Bar Code                                  | 0.75 X 1.2                                                            | Not assigned                        | 0         |                                                                                                    |
| Cales Tax Settings   | LSO Shipper                                       | 4 X 6                                                                 | Not assigned                        | • 95      |                                                                                                    |
| Sales Tax Seturigs   | USPS Shipper                                      | 4 X 6                                                                 | ZP Zebra GK420d                     | 1         |                                                                                                    |
| Departments & Prod   | ucts                                              |                                                                       |                                     | III       |                                                                                                    |
| Customer Settings    | _                                                 |                                                                       | /                                   |           |                                                                                                    |
| Scale Settings       | Test printer a                                    | assignment fo                                                         | or selected label                   |           |                                                                                                    |
| Label Settings       |                                                   |                                                                       | _/                                  |           |                                                                                                    |
| Station Settings     |                                                   |                                                                       |                                     |           | Save Cancel                                                                                                    |
| Additional Settings  |                                                   |                                                                       |                                     |           | Save Cancer                                                                                                    |
| Show hints           | Be sure to scroll to the<br>bottom of the list to | sure to scroll to the om of the list to Close Pack Stack Close Period |                                     |           |                                                                                                    |
|                      | assign all label options                          | •                                                                     |                                     |           |                                                                                                    |

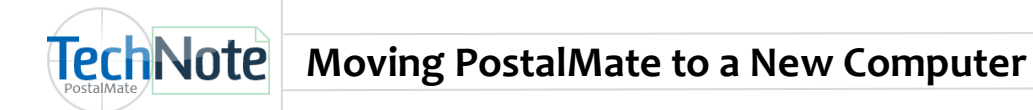

## Scale Settings

Choose **Tools > PostalMate Settings** and select **Scale Settings** on the left pane to assign your scale. Scales are plug and play and do not require drivers.

**Note:** If your scale connected to your old computer via Serial (Com port) connection, it's best to install a serial port on your new computer. Serial to USB adapter cables do exist, but not all adapter cables work with scales. It may require trial and error to find an adapter cable that does work and additional drivers may need to be installed.

| PostalMate Settings                                                                                                    |                                                                                                    |
|----------------------------------------------------------------------------------------------------|----------------------------------------------------------------------------------------------------|
| PostalMate Sett                                                                                                    | ings                                                                                                    |
| PostalMate Sett<br>Introduction<br>Store Information<br>Branding / Store Group<br>Carrier Setup<br>Set Shipping Rates<br>Add-On Rates<br>Surcharge Rates<br>Insurance Settings<br>Drop-Off Settings<br>Pro Pack Settings<br>Pro Pack Settings<br>Package Receiving<br>Email Notifications<br>Sales Tax Settings<br>Departments & Products<br>Customer Settings<br>Isation Settings | Scale Settings Model and connection: Scale model Connected to pot: To test, place an object on the scale. If the settings are correct the weight should appear below. D LB 0.00 0Z |
| Additional Settings                                                                                                    | Save Cancel                                                                                                    |
| Show hints                                                                                                    | Back Next Close Help                                                                                                    |

### Station Settings

In **PostalMate Settings** select **Station Settings** on the left pane. Place a checkmark next to each shipping option your store offers as well as **Online commit updates enabled.** 

| PostalMate Settings                                                                                                    |                                                                                                    |                                                                                                    | Scale up the size of your                                                |
|----------------------------------------------------------------------------------------------------|----------------------------------------------------------------------------------------------------|----------------------------------------------------------------------------------------------------|--------------------------------------------------------------------------|
| PostalMate Sett                                                                                                    | ings                                                                                                    |                                                                                                    | PostalMate and                                                           |
| Introduction<br>Store Information<br>Branding / Store Group<br>Carrier Setup<br>Set Shipping Rates<br>Add-On Rates<br>Surcharge Rates<br>Insurance Settings<br>Drop-Off Settings<br>Pro Pack Settings<br>Pro Pack Settings<br>Package Receiving<br>Email Notifications<br>Sales Tax Settings<br>Departments & Products<br>Customer Settings<br>Label Settings<br>Label Settings<br>Additional Settings | Workstation Settings Internet shipping activities  DHL online shipping nabled  PhL ecommerce online shipping enabled  DHL ecommerce online shipping enabled  UPS web services enabled  UPS web services enabled  Online commit updates enabled  Background color  Background color  Default report printer  CS-DC1/RICOH Afdia MP C5000 PCL S | Shipments to CashMate POS Register:<br>Automatically to this station<br>No station (POS not used)<br>CashMate POS not used on this station<br>Size of transaction screens<br>Dynamic scaling (largest)<br>Current monitor resolution: 1680 x 1050 | CashMate screens here.<br>Choose Dynamic scaling<br>for the optimal fit. |
| Show hints                                                                                                    |                                                                                                    | Back Next Close Pheb                                                                                                    |                                                                          |

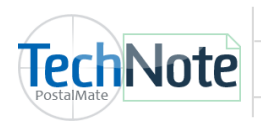

#### **Receipt Printer**

Install the latest driver for your specified receipt printer. Typically, the driver will install automatically once you plug it into a new computer. If the driver does not install automatically, you may install a generic/text only driver named **Receipt Printer**. See TechNote titled <u>Installing a Receipt Printer</u> for more detailed information.

In CashMate POS, assign the Receipt Printer.

Choose Tools > Options > Register Settings, choose the Receipt Settings tab.

| Register Settings |                                                                               |                                                                                                    | ×                                                           |  |
|-------------------|-------------------------------------------------------------------------------|----------------------------------------------------------------------------------------------------|-------------------------------------------------------------|--|
| Register Buttons  | Receipt Settings Receipt Layout Credit Card Pole Display                      | y Tendering QuickBooks Quotes Other                                                                              |                                                             |  |
| Receipt Se        | ettings                                                                       |                                                                                                    |                                                             |  |
|                   | Assigned printer                                                              | Information to inco-                                                                                             | Choose <b>Tools &gt; Options</b>                            |  |
|                   | Signature line                                                                | For PostalMate shipments:<br>Ship To / Contents Weight<br>Package ID ØDedared value                              | > Register Settings.<br>Choose the Receipt<br>Settings tab. |  |
|                   | Indude for:<br>Credit card charges<br>Account charges<br>PostalMate shipments | ✓ Tracking number     □ Dedared value charge     ✓ Expected arrival     □ Dimensions     Fragility     ✓ Add-Ons |                                                             |  |
|                   | When signature line is included:                                              | When payment is "on account":                                                                                    |                                                             |  |
| Emailed receipts  |                                                                               | When in Pro Pack Advanced mode:<br>Labor broken out, materials grouped v                                         |                                                             |  |
|                   |                                                                               | ок 🔀 Cancel                                                                                                    | Help                                                        |  |

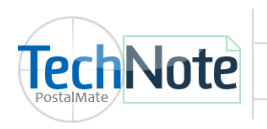

#### Page 7

## Credit Card

In the POS, assign your Credit card interface (if used).

Choose **Tools > Options > Register Settings,** choose the **Receipt Settings** tab. Select the **Credit Card** tab.

| Register Settings                                |                                                               |                                                                                                    |                                    | ×            |  |  |  |
|--------------------------------------------------|---------------------------------------------------------------|----------------------------------------------------------------------------------------------------|------------------------------------|--------------|--|--|--|
| Register Buttons Receipt Settings                | Receipt Layout Credit Card                                    | Pole Display Tendering                                                                                                    | Other                              |              |  |  |  |
| Credit Card Interface                            |                                                               |                                                                                                    |                                    |              |  |  |  |
| Interface None [disabled]                        | Comparison of Inte                                            | rface Options                                                                                                    |                                    |              |  |  |  |
| Learn about PCI security                         | CashMate can interfa<br>All interfaces require                | CashMate can interface with any of the card processing services listed alphabetically below.<br>All interfaces require an active merchant account with a credit card processor. |                                    |              |  |  |  |
| standards and conformance:                       | Product                                                       | Software to install                                                                                                    | Credit card processor(s) supported |              |  |  |  |
| PCI informational website<br>PC Synergy TechNote | Cayan Genius                                                  | None (device-based)                                                                                                    | Cayan must be used as processor    | More info    |  |  |  |
|                                                  | SignaPay                                                      | None (web-based)                                                                                                    | SignaPay must be used as processor | More info    |  |  |  |
|                                                  | PAYware Connect                                               | None (web-based)                                                                                                    | Most—check with your processor     | More info    |  |  |  |
|                                                  | PAYware PC                                                    | Yes—buy from VeriFone*                                                                                                    | Most—check with your processor     | More info    |  |  |  |
|                                                  | PCCharge                                                      | Yes—buy from VeriFone*                                                                                                    | Most—check with your processor     | More info    |  |  |  |
|                                                  | OpenEdge                                                      | Yes—free from OpenEdge                                                                                                    | OpenEdge must be used as processor | More info    |  |  |  |
|                                                  | * VeriFone may not support this software for use in Windows 8 |                                                                                                    |                                    |              |  |  |  |
|                                                  |                                                               |                                                                                                    | и Са                               | incel 🔁 Help |  |  |  |

Additional setup instructions are available for each individual credit card interface.

Visit <u>www.postalmate.com</u>. Choose **PostalMate > Help Center**.

Cayan Genius Payment Card Setup

PAYware Connect setup

SignaPay Setup

OpenEdge Setup